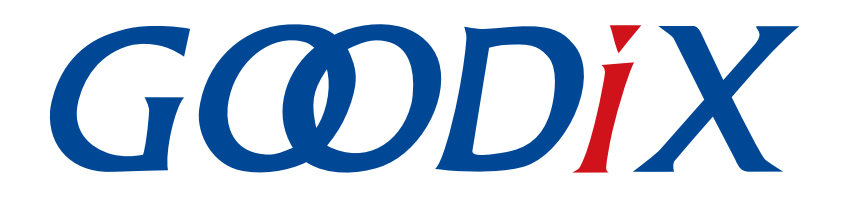

# GR5526 Starter Kit用户指南

版本: 1.0

发布日期: 2023-01-10

深圳市汇顶科技股份有限公司

#### 版权所有 © 2023 深圳市汇顶科技股份有限公司。保留一切权利。

非经本公司书面许可,任何单位和个人不得对本手册内的任何部分擅自摘抄、复制、修改、翻译、传播,或将其全部或部分用于商业用途。

#### 商标声明

**G@DiX**和其他汇顶商标均为深圳市汇顶科技股份有限公司的商标。本文档提及的其他所有商标或注册商标,由各自的所有人持有。

#### 免责声明

本文档中所述的器件应用信息及其他类似内容仅为您提供便利,它们可能由更新之信息所替代。确保应用符合技术规范,是您自身应负的责任。

深圳市汇顶科技股份有限公司(以下简称"GOODIX")对这些信息不作任何明示或暗示、书面或口 头、法定或其他形式的声明或担保,包括但不限于针对其使用情况、质量、性能、适销性或特定用途的 适用性的声明或担保。GOODIX对因这些信息及使用这些信息而引起的后果不承担任何责任。

未经GOODIX书面批准,不得将GOODIX的产品用作生命维持系统中的关键组件。在GOODIX知识产权保护下,不得暗中或以其他方式转让任何许可证。

深圳市汇顶科技股份有限公司

总部地址:深圳市福田保税区腾飞工业大厦B座12-13层

电话: +86-755-33338828 邮编: 518000

网址: <u>www.goodix.com</u>

# 前言

#### 编写目的

本文介绍了GR5526 Starter Kit的组成、硬件特性、开发板的硬件布局及配置,以及射频及电流功耗测试等,旨在帮助用户快速了解GR5526 Starter Kit开发板,并使用GR5526芯片开发低功耗蓝牙产品应用。

#### 读者对象

本文适用于以下读者:

- GR5526用户
- GR5526开发人员
- GR5526测试人员
- • 
   文档工程师

#### 版本说明

本文档为第1次发布,对应的产品系列为GR5526。

#### 修订记录

| 版本  | 日期         | 修订内容 |
|-----|------------|------|
| 1.0 | 2023-01-10 | 首次发布 |

# GODiX

| 前言                               | I  |
|----------------------------------|----|
| 1 简介                             | 1  |
| 1.1 特性                           | 1  |
| 2 快速入门                           | 3  |
| 2.1 准备工作                         |    |
| 2.2 软件安装                         |    |
| 2.3 硬件连接及配置                      |    |
| 2.4 运行示例                         | 6  |
| 2.5 手机连接测试                       | 6  |
| 3 硬件布局与配置                        | 7  |
| 3.1 系统框图                         | 7  |
| 3.2 硬件布局                         | 7  |
| 3.3 接口MCU                        | 8  |
| 3.3.1 J-Link接口                   | 8  |
| 3.3.2 CDC虚拟类串口                   | 8  |
| 3.3.3 固件下载接口                     | 9  |
| 3.4 电源供电                         | 9  |
| 3.4.1 供电方式选择                     | 9  |
| 3.4.2 充电管理电路                     | 10 |
| 3.4.3 升压电路                       |    |
| 3.4.4 电池电量检测                     | 11 |
| 3.5 按键与LED指示灯                    |    |
| 3.6 板载QSPI Flash/PSRAM           | 11 |
| 3.7 Display&TP接口                 | 13 |
| 3.8 Audio模块与板载MIC                |    |
| 3.9 AoA/AoD多天线接口                 | 15 |
| 4 性能测试                           | 16 |
| 4.1 射频性能测试                       |    |
| 4.2 电流功耗测试                       |    |
| 5 尺寸规格                           | 20 |
| 6 常见问题                           | 21 |
| 6.1 J-Link连接失败,GR5526 SK板无法连接/烧录 | 21 |
| 7 术语与缩略语                         | 22 |

# 1 简介

GR5526 Starter Kit(以下简称GR5526 SK)为GR5526 系列芯片(支持Bluetooth 5.3)配套的开发套件,包含GR5526 Starter Kit开发板、设计文件以及用户手册,可帮助用户快速搭建产品原型、验证产品功能/性能等,从而缩短产品研发周期及新产品上市时间。

GR5526 Starter Kit开发板(以下简称GR5526 SK板)的硬件实物图如下所示:

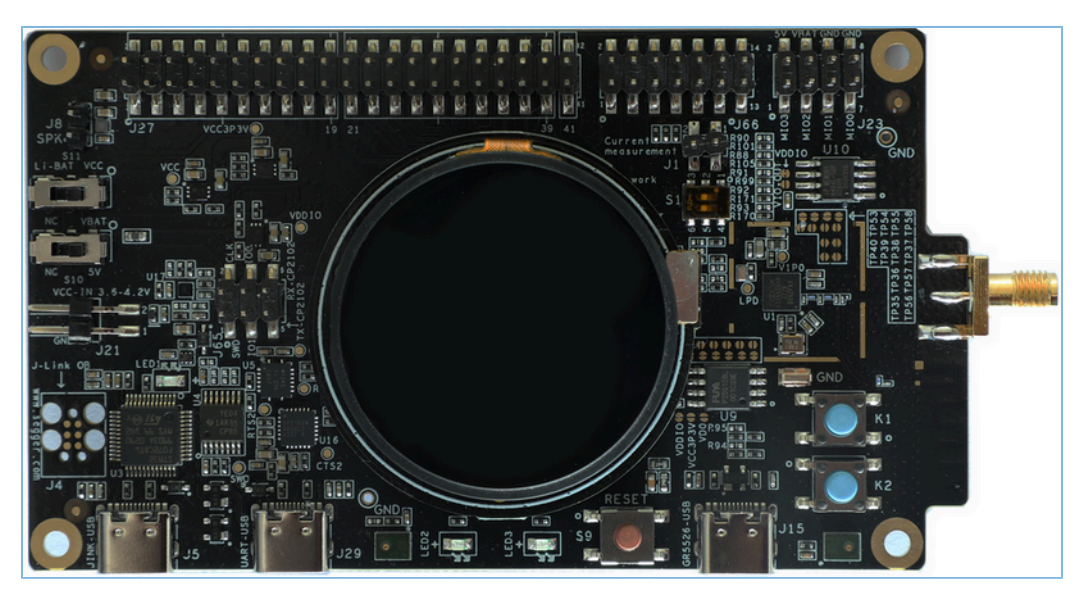

图 1-1 GR5526 SK板硬件实物图

🛄 说明:

GR5526 SK板默认已烧录显示的应用固件,外接显示子板可观察演示图形。用户也可将GR5526 SDK提供的其他 应用示例工程编译生成固件,再下载至开发板进行调试/测试。

了解和使用GR5526 SK之前,可参考以下文档:

表 1-1 文档参考

| 名称                   | 描述                                                                         |
|----------------------|----------------------------------------------------------------------------|
| GR5526开发者指南          | GR5526软硬件介绍、快速使用及资源总览                                                      |
| J-Link用户指南           | J-Link使用说明: <u>http://www.segger.com/downloads/jlink/UM08001_JLink.pdf</u> |
| GR5526-SK-BASIC-RevC | GR5526 SK板原理图                                                              |
| GProgrammer用户手册      | GProgrammer软件的操作使用说明,包括GR5526的固件下载、固件加密等                                   |

# 1.1 特性

- 支持Bluetooth 5.3的单模低功耗蓝牙SoC
- 多功能按键和LED指示灯
- 支持调试功能的SEGGER J-Link OB
- UART转USB接口

# GODiX

- Type-C USB接口
- 1.39英寸圆形454\*454像素点AMOLED触控彩色显示屏
- 板载I2S Audio模块
- 板载2路PDM数字麦克风
- 板载QSPI Flash、PSRAM,并预留外接Flash、PSRAM接口
- 板载AoA/AoD多天线接口
- 板载可调升压电路
- 电池电量检测
- 预留标准2.54 mm插针IO接口

# 2 快速入门

本章以在GR5526 SK板上运行一个GR5526应用示例为例,简单介绍GR5526 SK的使用。

#### 🛄 说明:

GR5526示例工程位于SDK Folder\projects,其中"SDK\_Folder"为GR5526 SDK包的根目录。

## 2.1 准备工作

• 硬件准备

表 2-1 硬件准备

| 名称  | 描述                        |
|-----|---------------------------|
| 连接线 | USB Type-C数据线,用于连接PC与开发板。 |
| 开发板 | GR5526 SK板,用于运行应用示例。      |
| PC  | 用于运行Keil软件或为GR5526 SK板供电。 |
| 手机  | 用于运行GRToolbox App。        |

软件准备

•

表 2-2 软件准备

| 名称            | 描述                                                                                                    |  |  |
|---------------|----------------------------------------------------------------------------------------------------|--|--|
| 操作系统          | Windows 7及以上版本,或Ubuntu 16.04及后续LTS版本(32-bit或64-bit)。                                                                                                    |  |  |
| J-Link Driver | J-Link驱动程序,下载网址: <u>http://www.segger.com/downloads/jlink/</u> 。                                                                                                  |  |  |
| GR5526 SDK包   | GR5526软件开发支持包,包含丰富的示例工程、驱动文件等。                                                                                                    |  |  |
| Keil MDK5     | IDE工具,支持MDK-ARM 5.20 及以上版本,下载网址: <u>http://www.keil.com/download/</u><br>product/。                                                                                |  |  |
| GRToolbox     | <ul> <li>Bluetooth LE(Low Energy)调试工具(App),提供Andriod与iOS版本。</li> <li>Andriod: 安装文件位于SDK_Folder\tools\GRToolbox,或可从应用商店下载。</li> <li>iOS: 可从App Store下载。</li> </ul> |  |  |

## 2.2 软件安装

连接硬件之前,用户需完成以下软件的安装:

• 安装GR5526 SDK

GR5526 SDK提供了丰富的应用示例,包括外设示例、Bluetooth LE示例等。SDK包为.*zip*文件,直接解 压即可使用,无需手动安装。

• 安装IDE

在PC上安装IDE(Keil软件),以编译示例工程,生成应用固件。下载Keil安装文件后,按照安装向导 逐步安装即可。

# GODIX

安装GRToolbox App

将GRToolbox App安装文件下载至手机,再按照安装向导安装即可。App安装完成后,可点击手机桌面的启动图标 <sup>(2)</sup>,打开GRToolbox。

• 安装J-Link驱动

为保证J-Link调试功能的正常使用,需在PC上安装J-Link驱动程序。J-Link驱动安装成功后,可从"开始"菜单中查找到"SEGGER"目录,如图 2-1所示。

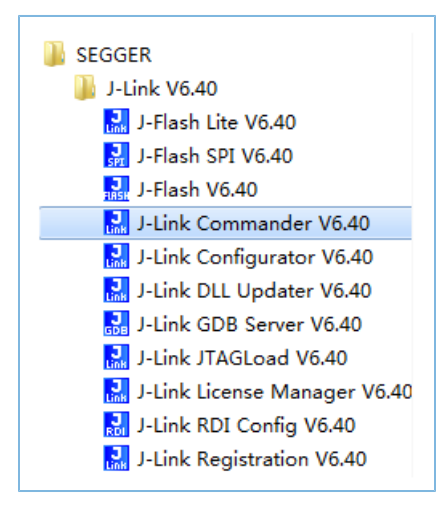

图 2-1 SEGGER目录

### 2.3 硬件连接及配置

为保证GR5526 SK板的正常运行,需完成SK板与PC的硬件连接,并设置SK板的供电方式。 GR5526 支持J-Link 与UART两种连接/烧录方式,选择其中一种方式即可。

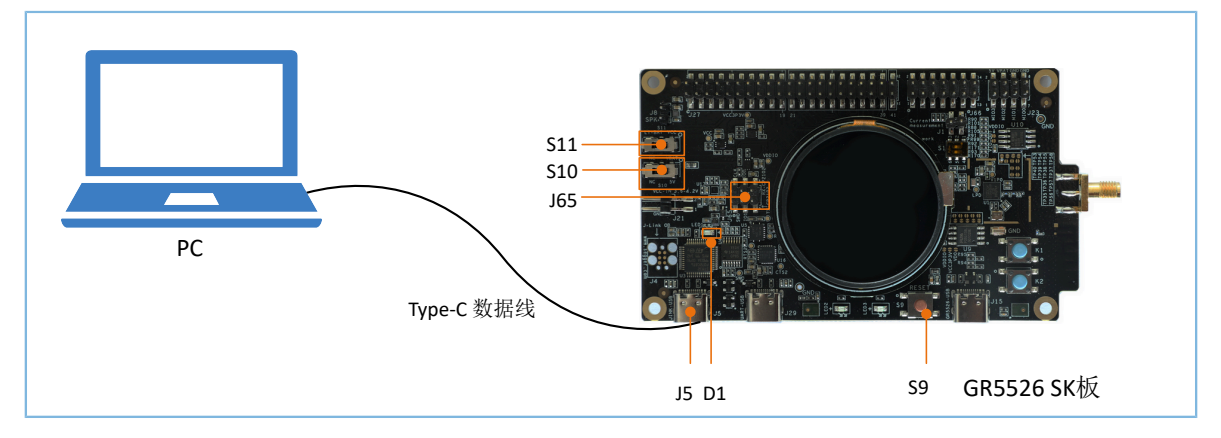

• 使用J-Link方式连接

图 2-2 使用J-Link方式的硬件连接示意图

1. 连接GR5526 SK板与PC。

使用Typc-C数据线连接GR5526 SK板的Typc-C接口J5与PC。

2. 设置GR5526 SK板供电方式。

将GR5526 SK板上的电源开关S11拨至右端( "VCC"位置),采用USB供电方式。

#### 🛄 说明:

GR5526 SK板还支持锂电池供电方式。将电源开关S11拨至左端("Li-BAT"位置),即设置锂电池供电。

3. 连接板载J-Link I/O接口。

使用跳线帽将GR5526 SK板J65的Pin1与Pin3连接,Pin2与Pin4连接,以连通GR5526芯片的J-Link I/ O接口(GPIO 0和GPIO 1),从而进行J-Link烧录和调试。

4. 上电GR5526 SK板。

将电源开关S10拨至右端("5V/VBAT"位置),即可打开电源,上电GR5526 SK板;将电源开关S10拨至左端("NC"位置),则关闭电源。

5. 检测J-Link。

GR5526 SK板上电后,LED指示灯D1开始闪烁(表示PC开始检测J-Link接口),且闪烁几次后变成 常亮(表示检测成功)。

D1常亮后,可打开PC的设备管理器,查看"设备管理器>端口(COM和LPT)"列表中是否 有"JLink"。若发现"JLink",则GR5526 SK板与PC连接成功;若未发现,则需检查J-Link驱动 是否正确安装。

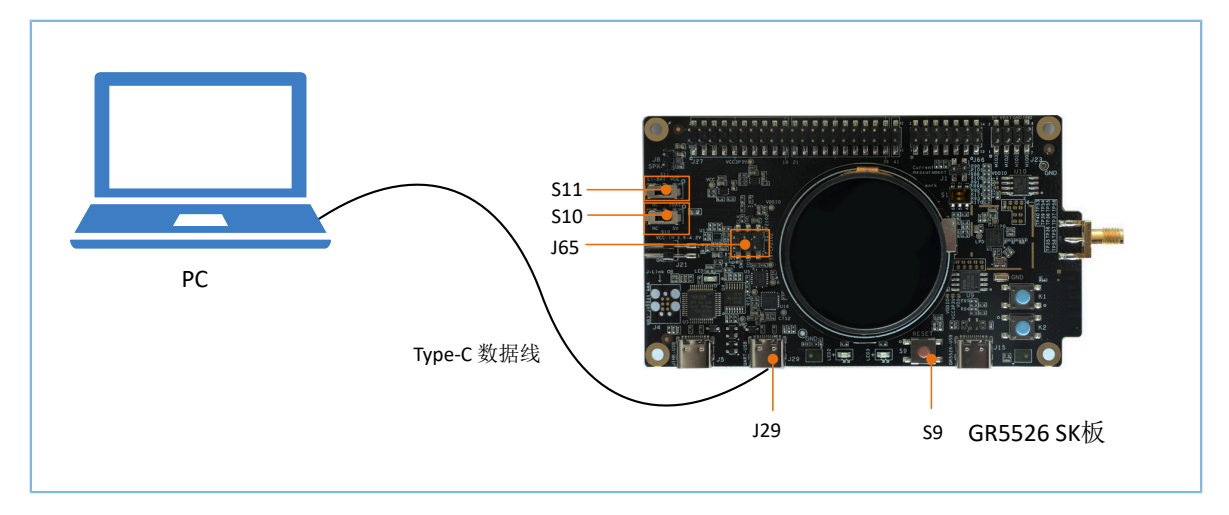

#### 使用UART方式连接

图 2-3 使用UART方式的硬件连接示意图

1. 连接GR5526 SK板与PC。

使用Typc-C数据线连接GR5526 SK板的Typc-C接口J29与PC。

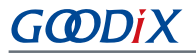

- 设置GR5526 SK板供电方式。
   将GR5526 SK板上的电源开关S11拨至右端( "VCC"位置),采用USB供电方式。
- 3. 连接板载UART I/O接口。

使用跳线帽将GR5526 SK板J65的Pin3与Pin5连接,Pin4与Pin6连接,以连通GR5526芯片的UART I/ O接口(GPIO\_0和GPIO\_1,J-Link I/O与UART I/O复用GPIO\_0和GPIO\_1),从而进行UART烧录和 调试。

4. 上电GR5526 SK板。

将电源开关S10拨至右端("5V/VBAT"位置),即可打开电源,上电GR5526 SK板;将电源开关S10拨至左端("NC"位置),则关闭电源。

5. 检测是否连接成功。

在PC上使用GProgrammer软件,选择UART方式进行连接烧录。烧录之前,先按下"RESET"键 (S9)复位GR5526 SK板,立刻连接并烧录,如烧录成功则表示连接成功。

### 2.4 运行示例

硬件连接及配置完成后,可按以下步骤运行一个应用示例:

- 1. 进入GR5526示例工程目录: SDK\_Folder\projects。
- 2. 在Keil中打开一个GR5526示例工程,如心率应用示例(SDK\_Folder\projects\ble\ble\_perip heral\ble app hrs)
- 3. 编译示例工程,并生成应用固件文件(bin文件或hex文件)。
- 4. 下载应用固件文件至GR5526 SK板。
- 5. 在GR5526 SK板上按一下"RESET"键(S9),运行示例程序。

#### 🛄 说明:

- 示例工程目录默认包含固件文件,用户也可直接使用GProgrammer下载固件至SK板。
- 详细的示例工程编译以及固件下载等操作,请参考《GR5526开发者指南》。

## 2.5 手机连接测试

用户还可使用GRToolbox App扫描连接GR5526 SK板,进行调试/测试。

#### 🛄 说明:

详细的示例工程测试/验证等,可参考对应的应用示例手册。

# 3 硬件布局与配置

本章主要介绍GR5526 SK板的硬件布局以及详细的硬件配置。

### 3.1 系统框图

GR5526 SK板以GR5526蓝牙SoC为主控MCU,集成了接口MCU、电源供电模块、Type-C接口、J-Link/UART调 试模块、按键与LED指示灯、Flash、PSRAM,数字麦克风MIC、Headphone(Speaker)接口、Display&TP接 口、AoA/AoD多天线接口、蓝牙天线以及射频SMA接口等,其系统框图如下所示:

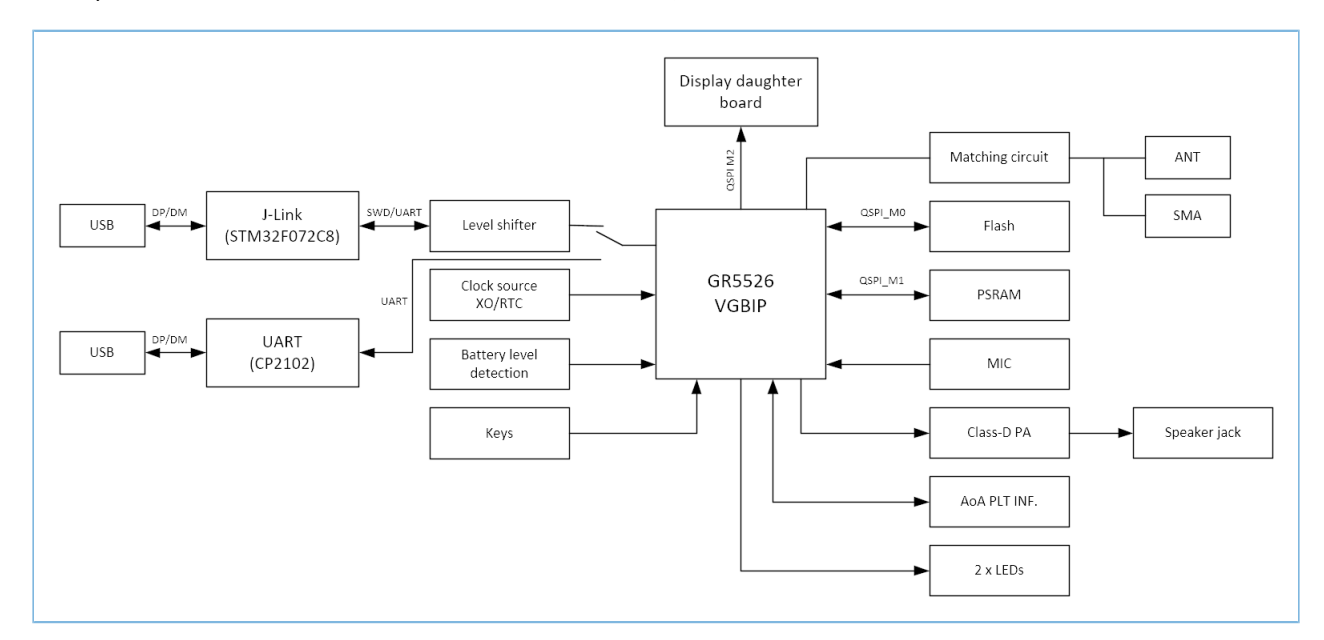

图 3-1 GR5526 SK板系统框图

## 3.2 硬件布局

图 3-2和图 3-3分别为GR5526 SK板的硬件布局顶视图与底视图。

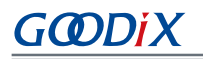

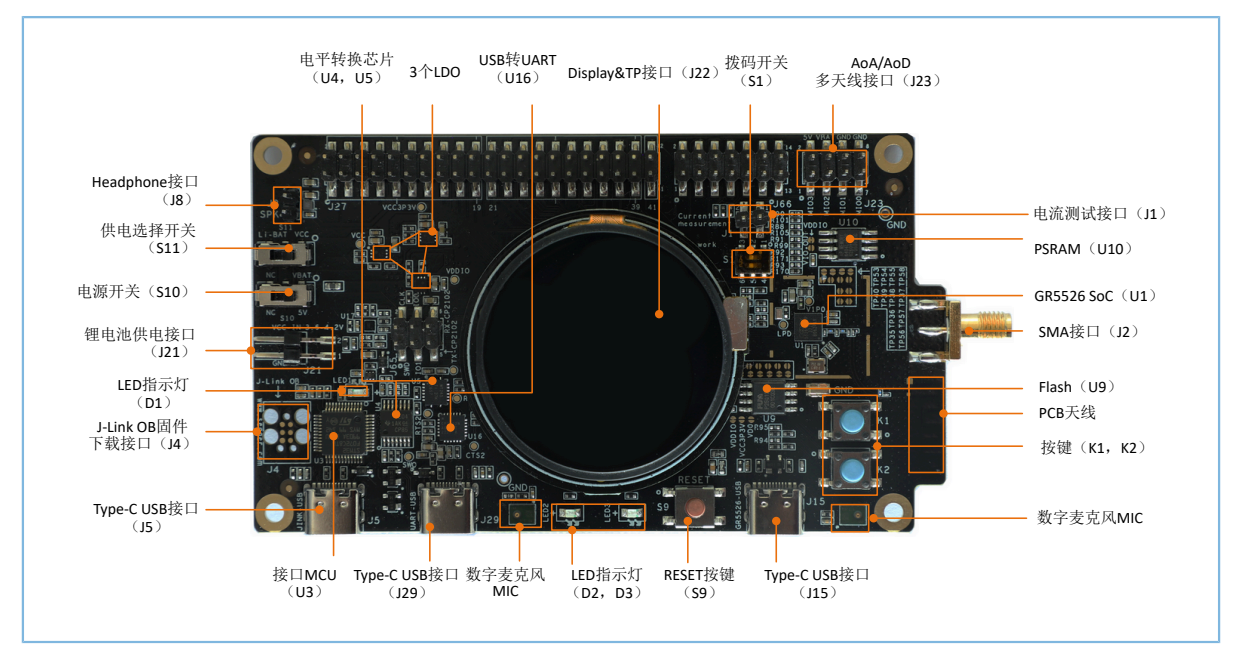

图 3-2 GR5526 SK板硬件布局(顶视图)

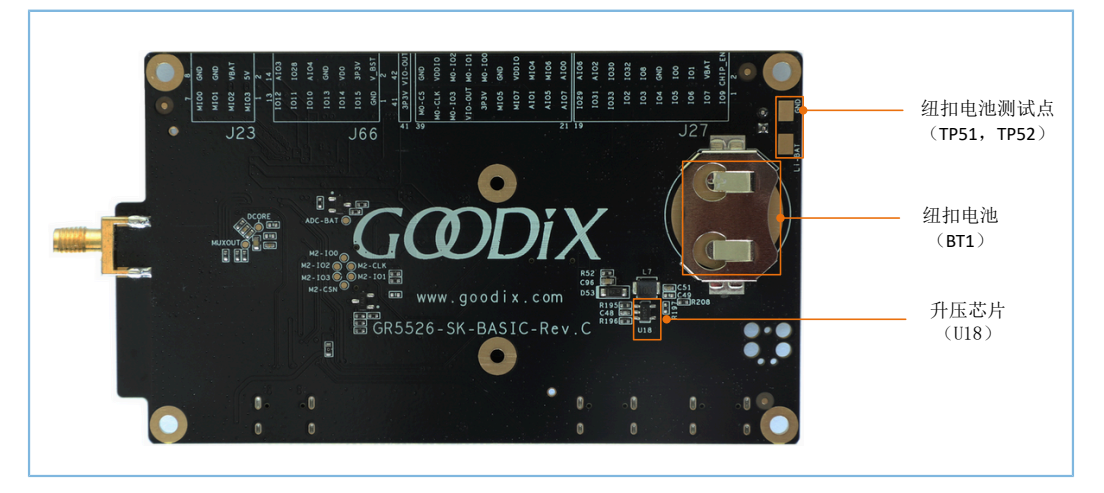

图 3-3 GR5526 SK板硬件布局(底视图)

## 3.3 接口MCU

GR5526 SK板上集成了一个STM32F接口MCU(U3),可将USB接口转换为J-Link接口或CDC(Communication Device Class)类虚拟串口,以支持J-Link/UART调试。

### 3.3.1 J-Link接口

接口MCU上运行了一个J-Link OB固件,可支持J-Link调试。用户只需在PC(Host)上安装J-Link驱动,再连接PC与GR5526 SK板,即可在线调试或仿真,而无需使用额外的调试仿真器。

### 3.3.2 CDC虚拟类串口

J-Link OB固件中还集成了CDC串口协议,可实现USB转UART,从而支持UART调试。

GR5526芯片与接口MCU的UART接口对应关系,如下表所示。

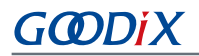

#### 表 3-1 UART接口对应关系

| GR5526芯片            | 接口MCU |
|---------------------|-------|
| UART (Default GPIO) | UART  |
| TX (GPIO4)          | RX    |
| RX (GPIO5)          | тх    |

### 3.3.3 固件下载接口

通过GR5526 SK板上的J4,可下载SEGGER J-Link OB固件。

🛄 说明:

GR5526 SK板出厂时,已下载J-Link OB固件。用户可直接使用,无需再自行下载。

## 3.4 电源供电

### 3.4.1 供电方式选择

GR5526 SK板支持两种供电方式: USB供电与锂电池供电。

通过设置电源开关S11,可选择供电方式:

- USB供电:将GR5526 SK板上的电源开关S11拨至右端("VCC"位置),采用USB供电方式。
- 锂电池供电:将GR5526 SK板上的电源开关S11拨至左端("Li-BAT"位置),采用锂电池供电方式。

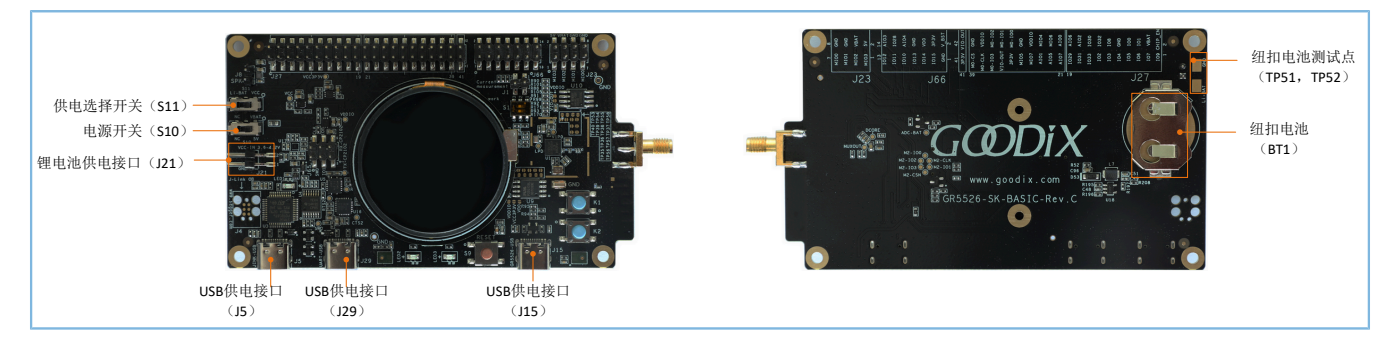

图 3-4 供电接口

• USB供电

使用USB供电时,通过J5、J15或J29连接外部电源,经过GR5526 SK板载LDO调整电压后,再输出1.8 V ~ 3.3 V的供电电压(默认输出3.3 V),为GR5526 SK板供电。

• 锂电池供电

使用锂电池供电时,通过J21连接外部锂电池,再经过GR5526 SK板载LDO调整电压后,输出3.3 V供电电压,为GR5526 SK板供电。

用户还可通过TP51、TP52连接外部锂电池,或直接通过纽扣电池(BT1),为GR5526芯片供电。

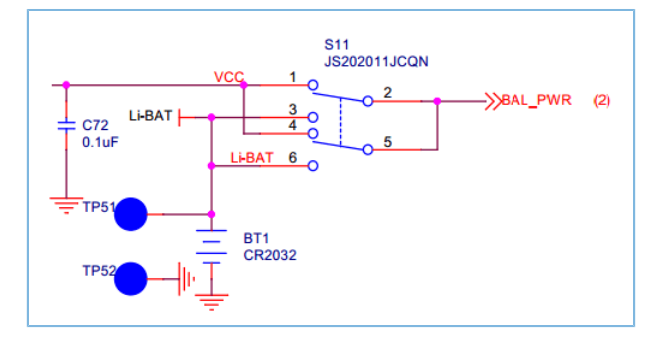

图 3-5 锂电池/USB供电切换

### 3.4.2 充电管理电路

GR5526 SK板集成如下所示的充电电路,可通过USB供电接口(J5、J15、J29)对锂电池充电以及对主板供电。

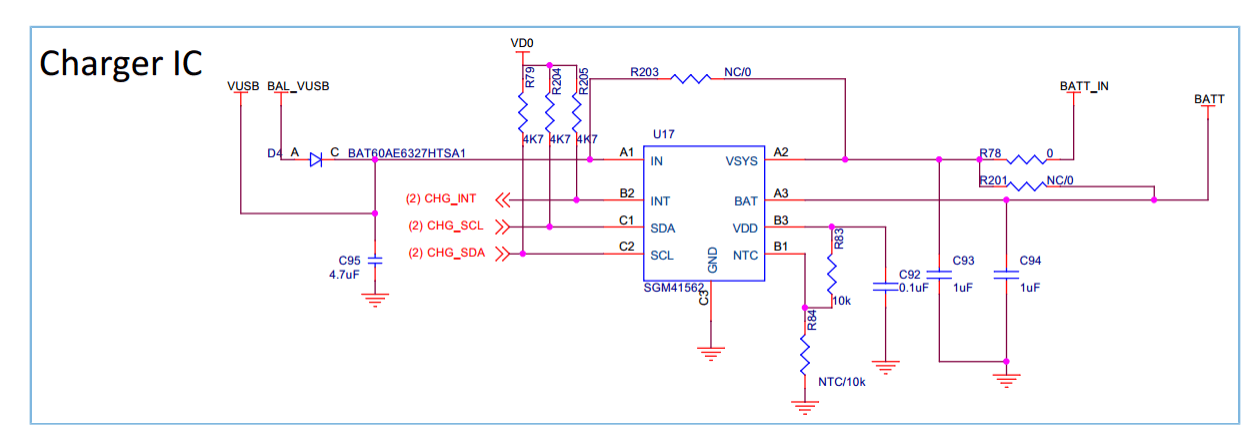

图 3-6 充电管理电路

### 3.4.3 升压电路

GR5526 SK板集成如下图所示的升压电路,可通过J66接口对外供电,支持丰富的外设扩展。根据不同的外设电压需求,可通过反馈电路对输出电压进行调节。

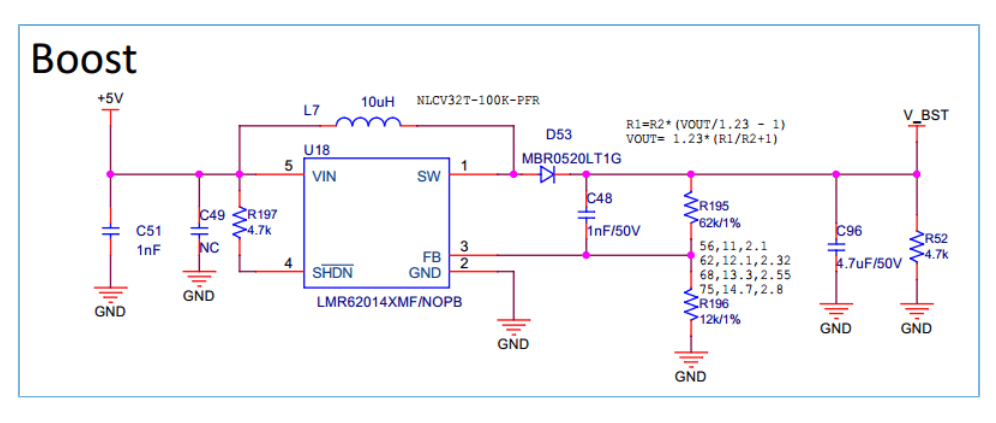

图 3-7 升压电路

# G@DiX

### 3.4.4 电池电量检测

GR5526 SK板支持电池电量检测。通过配置EN\_BATM,可开启/关闭电池电量检测功能。无需检测时,请关闭检测功能,以减少电池分压检测电阻漏电。

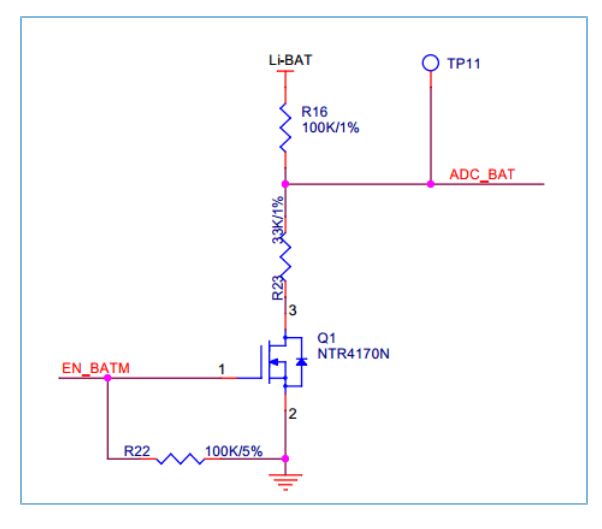

图 3-8 电池电量检测电路

# 3.5 按键与LED指示灯

GR5526 SK板上有3个按键和3个LED指示灯,并连接至GR5526芯片的IO引脚。

| 述 |
|---|
|   |

| 组件      | 丝印符号 | 连接的GR5526 IO引脚 | 描述                              |
|---------|------|----------------|---------------------------------|
| Button1 | S9   | CHIP_EN        | RESET键,用于复位芯片。                  |
| Button2 | К1   | AON_GPIO1      | K1键。                            |
| Button3 | К2   | AON_GPIO0      | K2键。                            |
| LED1    | D1   | -              | J-Link状态指示灯,连接接口MCU,用于指示J-Link状 |
|         |      |                | 态。上电时闪烁; PC端J-Link驱动准备就绪后常亮。    |
| LED2    | D2   | MSIO4          | LED2可由不同的PWM模式驱动。               |
| LED3    | D3   | MSIO6          | LED3可由不同的PWM模式驱动。               |

🛄 说明:

为保证按键/LED功能的正常使用,上表中的GR5526 IO引脚需配置为输出上拉。

## 3.6 板载QSPI Flash/PSRAM

GR5526 SK板集成了128 Mb的QSPI Flash与PSRAM,可扩展Flash和存储应用数据。

默认情况下,VCC3P3V为板载LDO的3.3 V电压输出,VDDIO为板载LDO的1.8 V电压输出,VIO\_OUT为芯片的1.8 V电压输出。GR5526芯片的VDDIO1域连接了片内低压(1.8 V)PSRAM,VDDIO0域连接了片内宽压(1.8 V~3.3 V)Flash。因此,VDDIO1引脚可直接连接VIO\_OUT,而VD0则通过开关S1选择连

接VCC3P3V或VIO\_OUT(如图 3-9所示)。对于板载的Flash和PSRAM, Flash支持1.8 V ~ 3.3 V的电压供电, PSRAM仅支持1.8 V的电压供电。

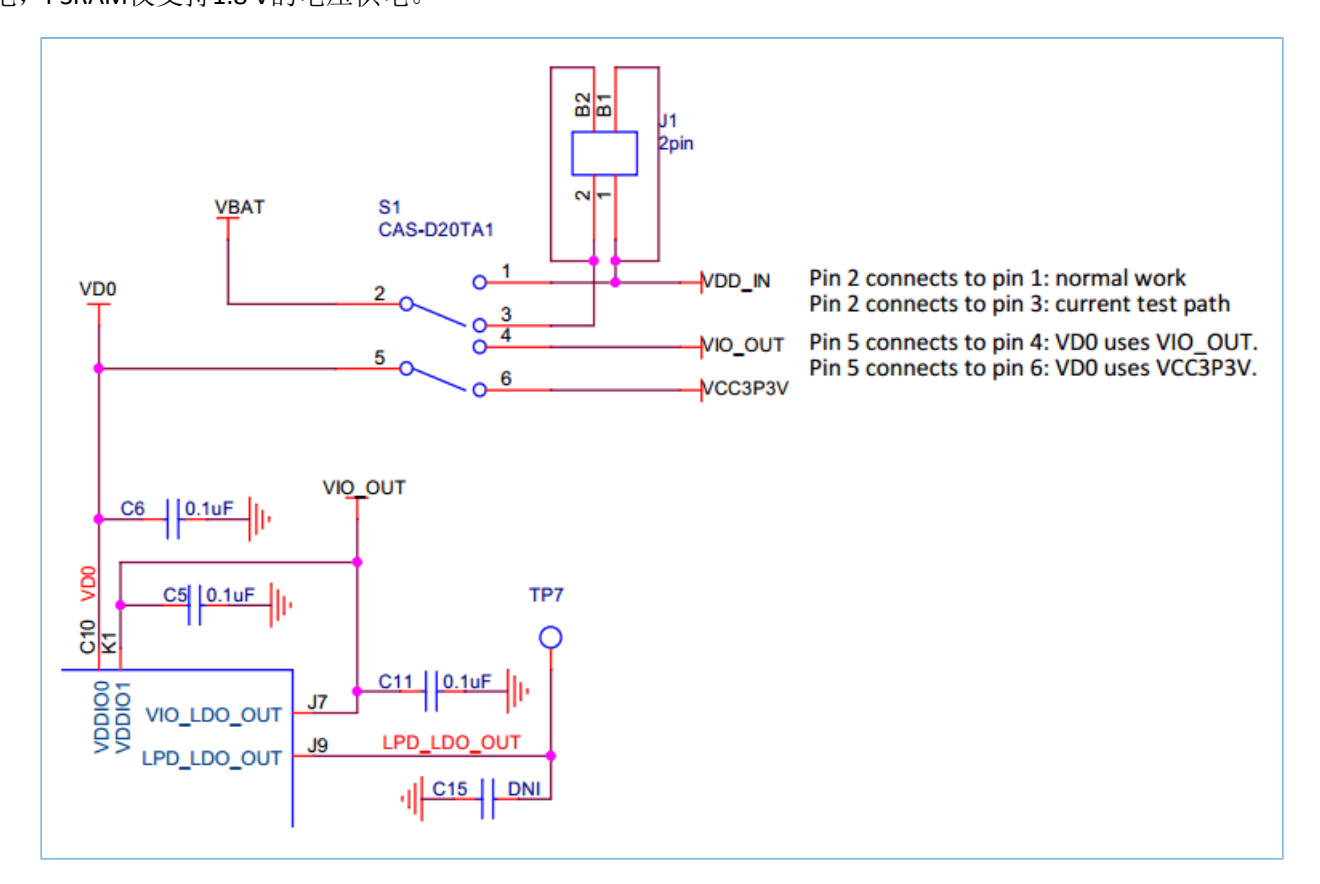

图 3-9 GR5526 VDDIO供电

板载Flash默认通过VDDIO供电。通过配置TP12 ~ TP14的连接状态,可切换供电电压。为了方便调试不同型号的Flash器件,可直接在SOIC8位置焊接器件或通过外插接口安装器件进行替换。通过外插接口调试Flash器件时,需按照图 3-10中U9的引脚定义设计外插模块,并断开TP18 ~ TP23、短接TP24 ~ TP29。

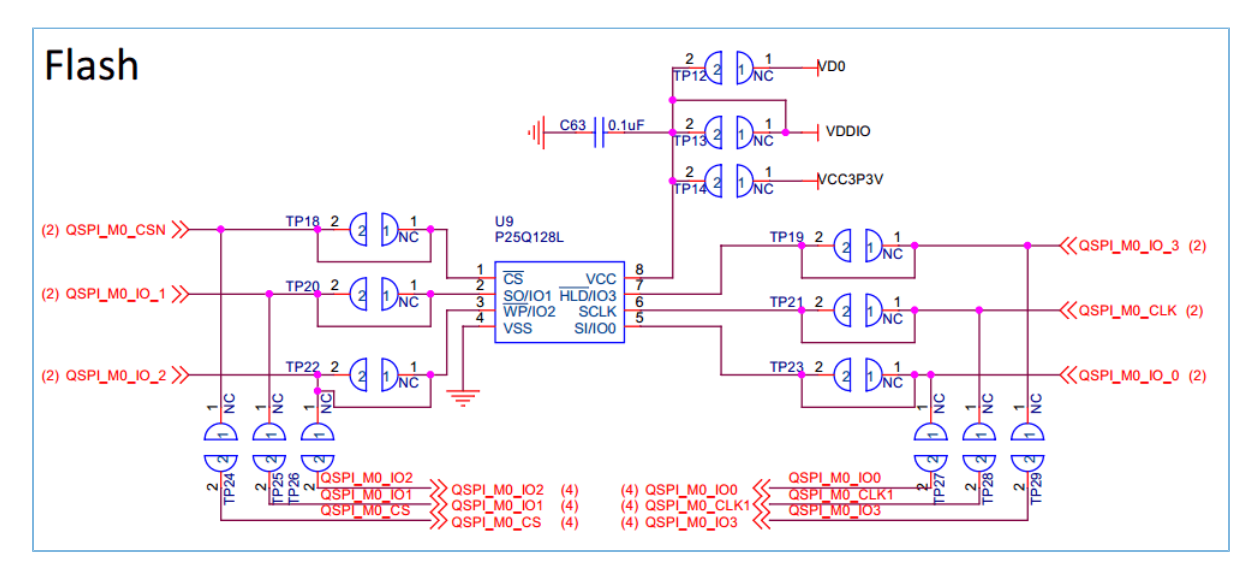

图 3-10 扩展QSPI Flash原理图

板载PSRAM默认通过VDDIO供电。通过配置TP33、TP34的连接状态,可切换供电电压。为了方便调试 不同型号的PSRAM器件,可直接在SOIC8位置焊接器件或通过外插接口安装器件进行替换。通过外插接口调 试PSRAM器件时,需按照图 3-11中U10的引脚定义设计外插模块,并断开TP53 ~ TP58、短接TP35 ~ TP40。

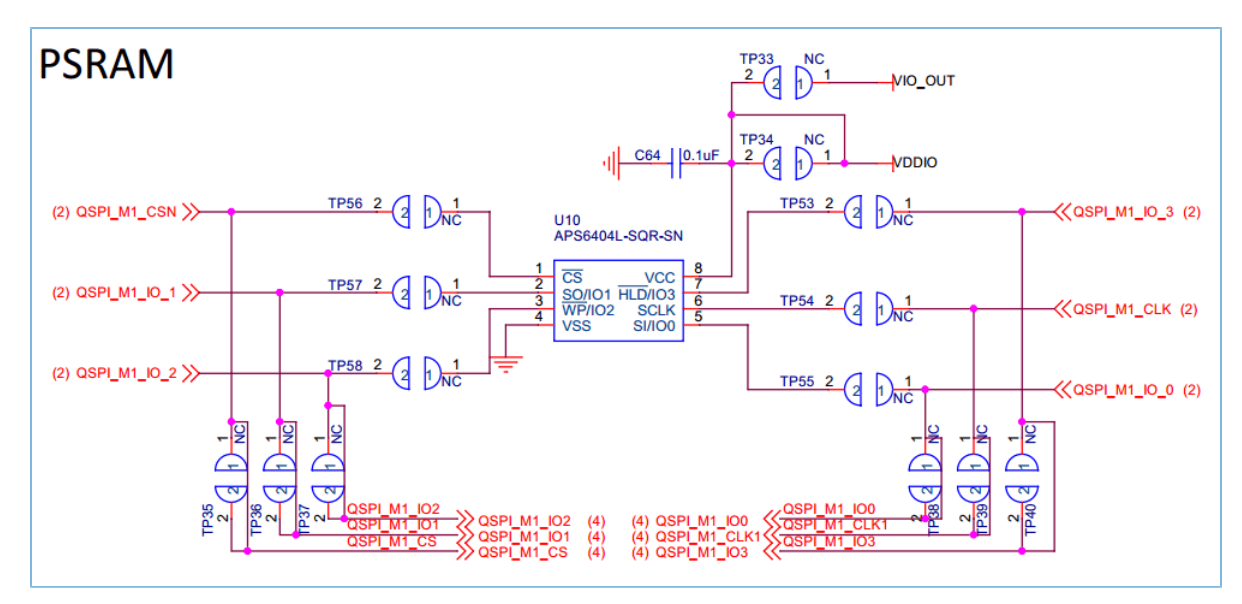

图 3-11 扩展QSPI PSRAM原理图

### 3.7 Display&TP接口

GR5526 SK板预留了一个Display&TP接口(J22、J25),以连接Display&TP子板,可方便用户开发/调试具备显示功能的产品,如智能手表、手环等。

GR5526 SK默认搭载的Display&TP子板,集成了一块1.05\*1.39英寸圆形454\*454像素点AMOLED触控彩色显示屏以及触摸屏(TP)。其中,AMOLED部分采用QSPI接口,TP部分采用I2C接口。并且,Display&TP子板设计为可插拔的装配方式,以便于用户将其替换为同类型连接接口的不同尺寸屏,从而满足不同的应用需求。

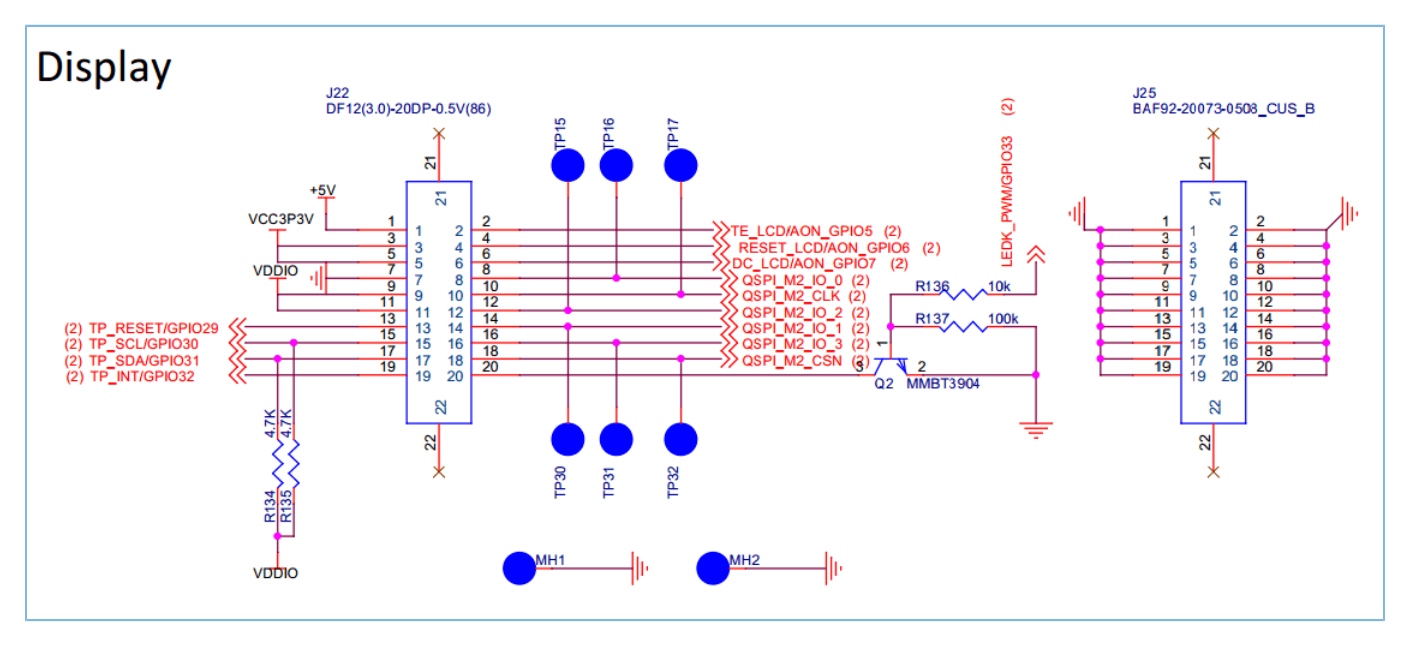

图 3-12 AMOLED/Audio复用接口网络

Display&TP接口的引脚定义如下:

表 3-3 Display&TP接口引脚定义

| PIN | NET                 | 描述                     |
|-----|---------------------|------------------------|
| 1   | +5V                 | 电源+5 V                 |
| 2   | TE_LCD/AON_GPIO5    | 输出帧头脉冲信号               |
| 3   | VCC3P3V             | 电源+3.3 V               |
| 4   | RESET_LCD/AON_GPIO6 | AMOLED复位信号(0:使能;1:禁用)  |
| 5   | VCC3P3V             | 电源+3.3 V               |
| 6   | DC_LCD/AON_GPIO7    | -                      |
| 7   | GND                 | 电源地                    |
| 8   | QSPI_M2_IO_0        | 串行输入信号                 |
| 9   | VDDIO               | 接口类型选择                 |
| 10  | QSPI_M2_CLK         | 串行接口时钟                 |
| 11  | VDDIO               | 电源VDDIO(default 1.8 V) |
| 12  | QSPI_M2_IO_2        | QSPI的位数据总线/输入数据总线      |
| 13  | TP_RESET/GPIO29     | TP硬件复位输入               |
| 14  | QSPI_M2_IO_1        | 数据/命令选择信号              |
| 15  | TP_SCL/GPIO30       | TP模块SPI时钟输入            |
| 16  | QSPI_M2_IO_3        | 数据/命令选择信号              |
| 17  | TP_SDA/GPIO31       | TP SPI数据输入             |
| 18  | QSPI_M2_CSN         | 片选信号输入                 |
| 19  | TP_INT/GPIO32       | TP从机中断端口               |
| 20  | LEDK_PWM/GPIO33     | -                      |

# 3.8 Audio模块与板载MIC

GR5526 SK集成了Audio模块以及2个板载MIC,可支持PDM、I2S接口调试/测试,进行简单的语音输入和音乐播放调试/演示等。

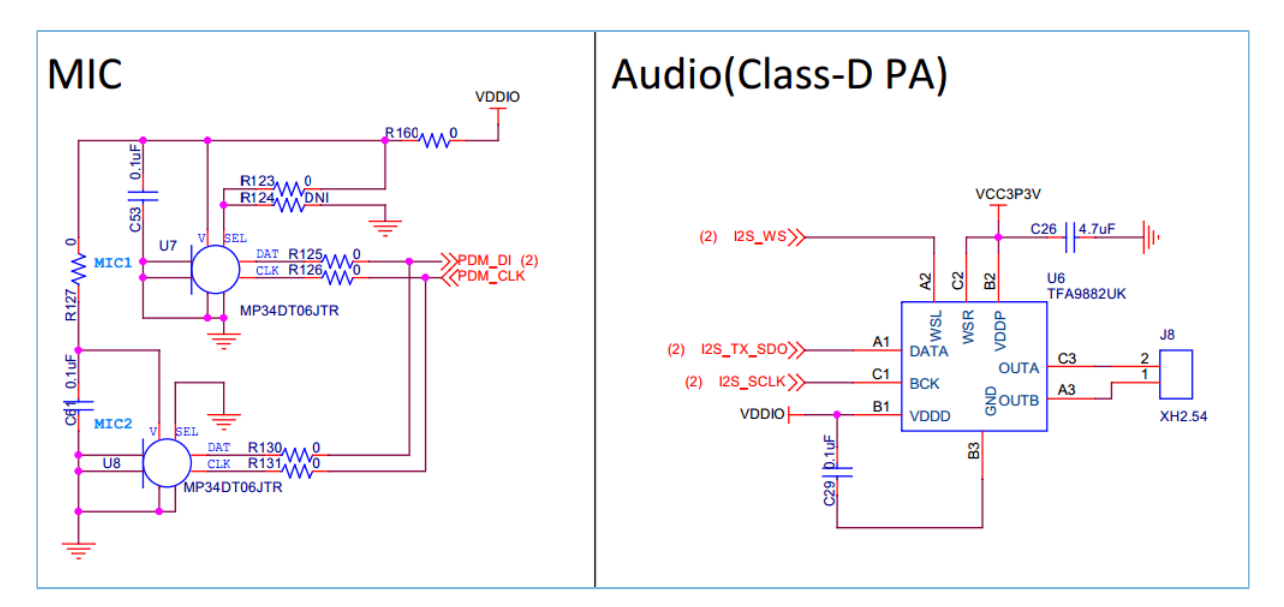

图 3-13 Audio模块与板载MIC的原理图

# 3.9 AoA/AoD多天线接口

GR5526 SK板预留了AoA/AoD多天线接口(复用Decode芯片的I2S接口),可支持AoA/AoD应用验证。

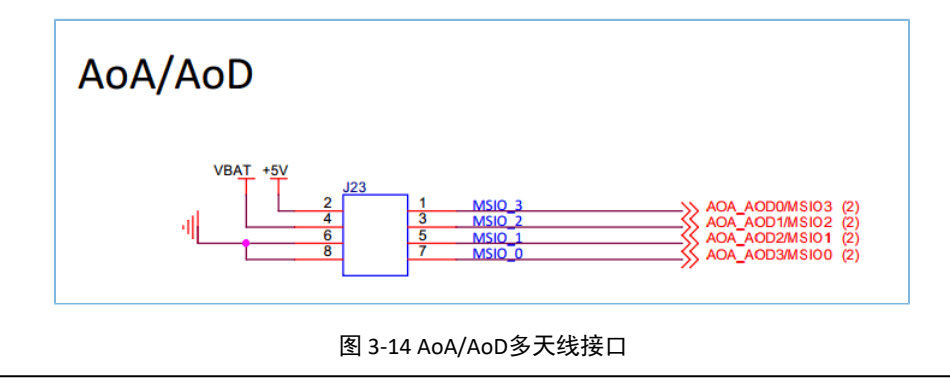

🛄 说明:

AoA/AoD多天线接口复用 $MSIO_0 \sim MSIO_3$ 功能接口。

# G@DiX

# 4 性能测试

本章主要介绍如何使用GR5526 SK板测试GR5526芯片的射频性能以及电流功耗。

## 4.1 射频性能测试

GR5526 SK板预留了一个小型射频连接器(SMA接口J2),可连接频谱分析仪或Bluetooth LE测试仪 (如TLF3000、CMW500),测试GR5526芯片的射频(RF)性能。

通过配置电容C91和C14,可实现SMA接口与板级PCB天线输出的切换。

- C91开路, C14为18 pF, RF电路信号默认直接连接到板级天线。
- C14开路, C91为18 pF, RF电路信号将断开和板级天线的连接,直接连接SMA测试头。

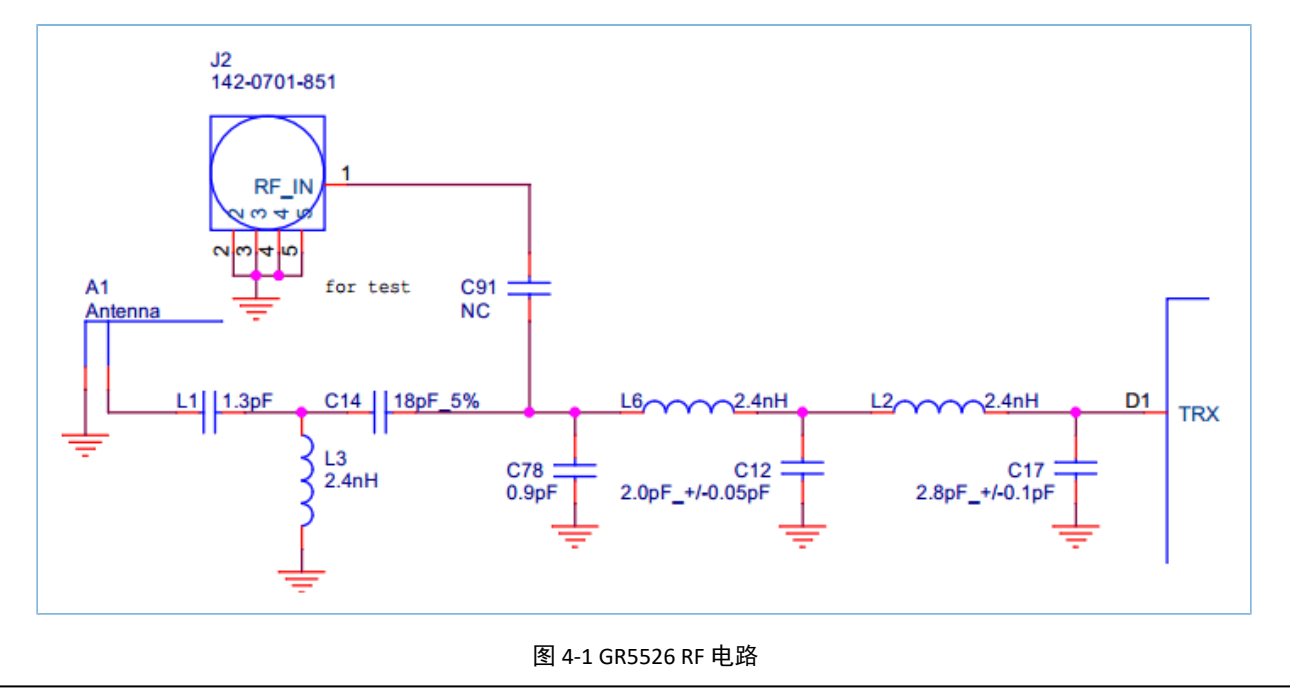

#### 🛄 说明:

- 测试射频性能时,需使用射频同轴线缆连接GR5526 SK板与测试仪器。GR5526 SK中未包含该线缆,需用户 自行准备。
- 板级PCB天线为非全向性天线,不同角度可能会导致增益差异。因此,建议板级天线仅用于功能性的连接 测试,不适合做性能测试。
- 如要做高吞吐率、长距离等性能测试,则需通过SMA接口外接全向天线。

以使用TLF3000测试为例,GR5526 SK板与TLF3000的硬件连接,如图 4-2所示。

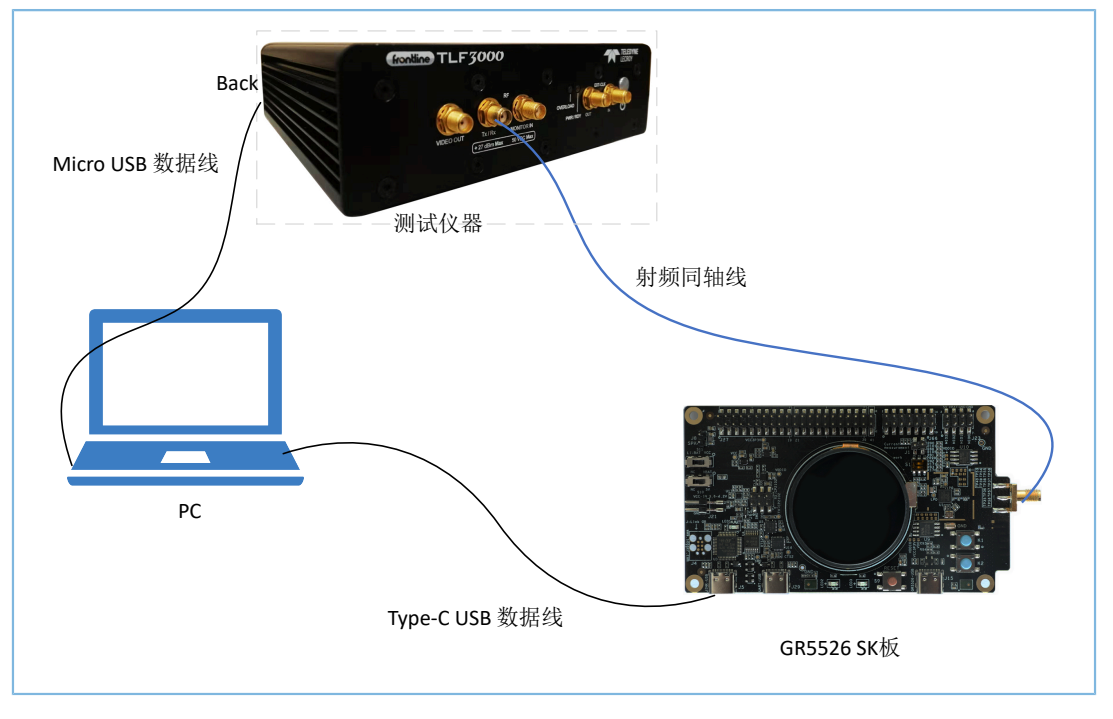

图 4-2 GR5526 SK板与TLF3000的连接示意图

硬件连接后,用户可在PC端,使用测试软件进行射频测试操作。

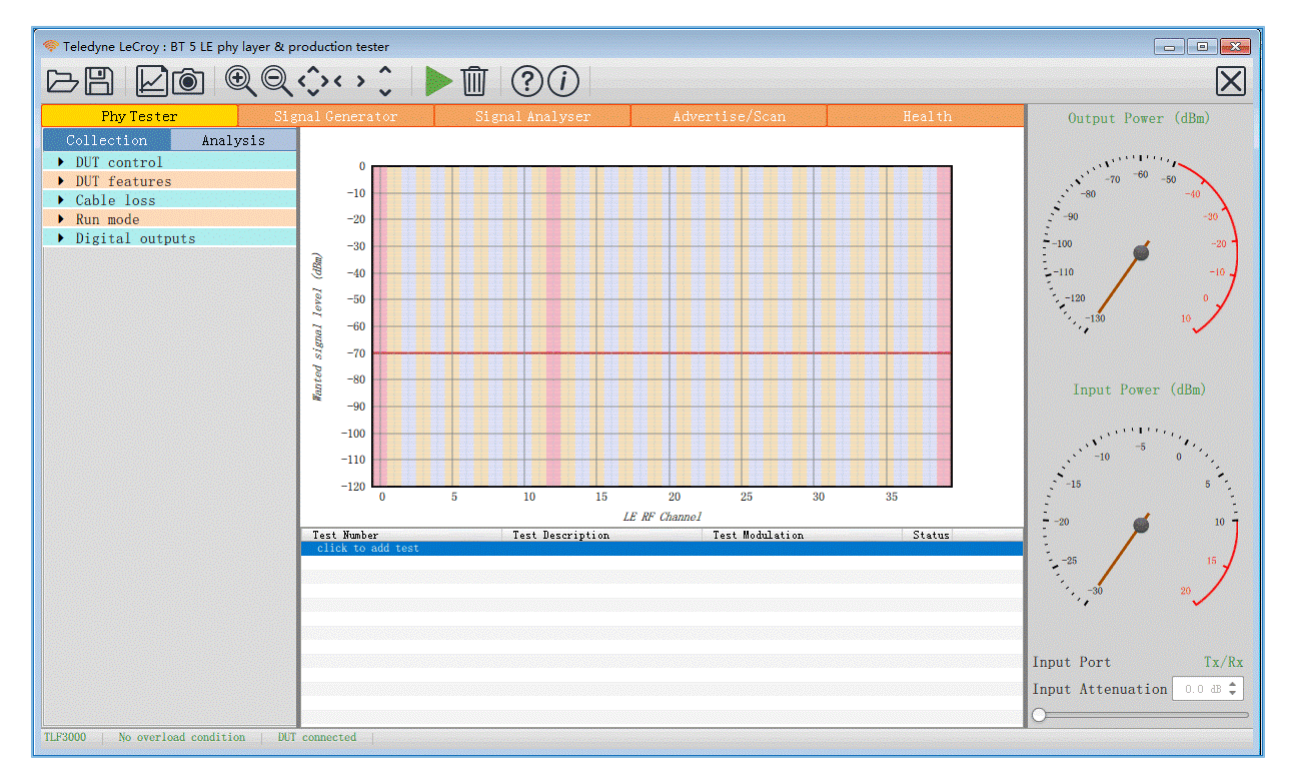

#### 图 4-3 射频参数测试示意图

#### 🛄 说明:

射频测试的详细操作说明,请参考《GR5526 DTM测试指南》。

### 4.2 电流功耗测试

在GR5526 SK板上,连通开关S1的针脚2、3,设置VBAT通过跳线J1为GR5526芯片的VBATL、VBATT\_RF供电,再通过J1连接测试仪器进行电流测量。

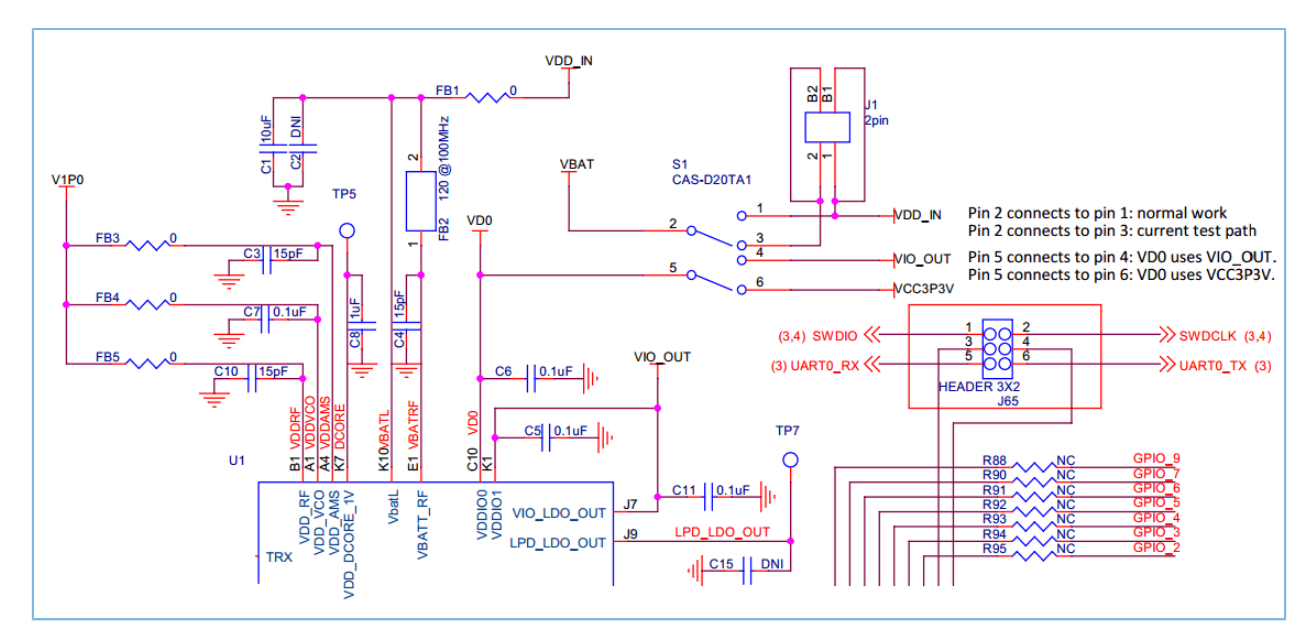

图 4-4 功耗测量接口J1

用户可根据实际需求,选择合适的电流测试仪器(如万用表、示波器、功耗分析仪)进行电流功耗测 试。

万用表

•

万用表可用于测试静态或平均电流。

将万用表设置为电流mA/μA档,再将黑、红表笔分别接触J1的针脚1、2,即可读取静态或平均电流 值。

由于蓝牙芯片在工作时,电流可从μA级变化至mA级。因此,所使用的万用表的动态测量范围需要覆 盖1μA ~ 15 mA。建议使用具备真有效值电流测试功能的万用表,否则测试结果可能有较大误差。

示波器

示波器可用于测量一段时间的平均电流或捕获单个Bluetooth LE事件的电流曲线。

先将GR5526 SK板上的FB1焊接一个10Ω电阻;然后设置示波器为差分测量模式,再将示波器的两个 探头连接至FB1的两个引脚进行测量。

瞬时电流穿过10Ω电阻时,会在两个探头上产生一定的电压降,且该电压降正比于电流。用户可在 示波器的显示屏上直观地查看电流变化曲线,还可将测量的数据取平均值或积分来分析一段时间内 的电流的功耗。

由于蓝牙事件电流变化范围较宽,这种方式很难兼顾µA级的精度以及mA级串接电阻的电压差对电路 的影响,所以无法保证测试结果的精度。

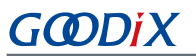

• 功耗分析仪

为保证BLE事件功耗测试的准确度以及精度,用户可使用专业的功耗分析仪设备(如Keysight N6705c)进行测量。

使用功耗分析仪测量GR5526芯片电流功耗时,需先将分析仪的电源端口连接至J1的针脚1。在Bluetooth LE事件中,功耗分析仪会自动保存并显示当前的电流曲线。

关于功耗分析仪的具体使用方法,请参考其使用说明书。

# G@DiX

# 5 尺寸规格

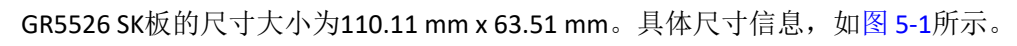

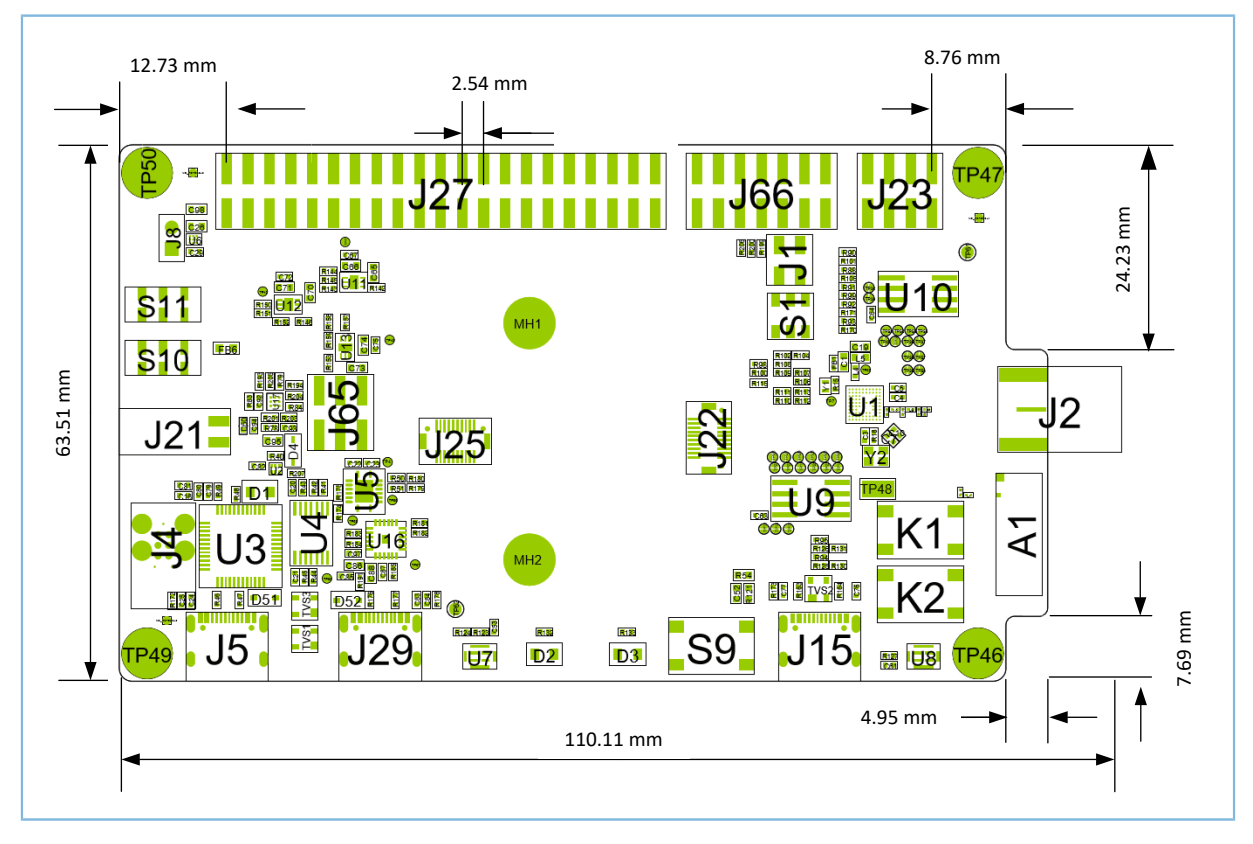

图 5-1 GR5526 SK板尺寸图(顶视图)

# 6 常见问题

# 6.1 J-Link连接失败, GR5526 SK板无法连接/烧录

• 问题描述

使用Keil/GProgrammer烧录固件文件到GR5526 SK板时,J-Link连接失败,GR5526 SK板无法连接/烧录。

• 问题分析

烧录固件文件时,GR5526芯片可能处于睡眠状态(即开启了睡眠模式的工程正在运行),导致J-Link无法与PC端正常交互,GR5526 SK板无法连接或者正常烧录固件。

• 处理方法

先按下GR5526 SK板的"RESET"键,并间隔1秒左右重新烧录固件文件。

# 7 术语与缩略语

#### 表 7-1 术语与缩略语

| 名称           | 描述                                                     |
|--------------|--------------------------------------------------------|
| AMOLED       | Active-Matrix Organic Light-Emitting Diode,有源矩阵有机发光二极管 |
| AoA          | Angle of Arrival,蓝牙到达角                                 |
| AoD          | Angle of Departure, 蓝牙出发角                              |
| Арр          | Application,应用                                         |
| Bluetooth LE | Bluetooth Lowe Energe,低功耗蓝牙                            |
| CDC          | Communication Device Class,通信设备类                       |
| DMIC         | Digtital Microphone,数字麦克风                              |
| 125          | Integrated Interchip Sound,集成电路内置音频总线                  |
| IDE          | Integrated Development Environment,集成开发环境              |
| J-Link OB    | J-Link On-board,板载J-Link调试器                            |
| LED          | Light-Emitting Diode,二极管                               |
| LDO          | Low Dropout Regulator,低压差线性稳压器                         |
| MCU          | Microcontroller Unit,微控制器                              |
| PDM          | Pulse Density Modulation,脉冲分时复用                        |
| PSRAM        | Pseudo Static Random Access Memory,伪静态SRAM存储器          |
| PC           | Personal Computer,计算机                                  |
| RF           | Radio Frequency,射频                                     |
| RX           | Receive,接收                                             |
| SMA          | Small A Type, 一种典型的微波高频连接器                             |
| ТХ           | Transmit,发射                                            |
| USB          | Universal Serial Bus,通用串行总线                            |
| UART         | Universal Asynchronous Receiver/Transmitter,通用非同步收发传输器 |